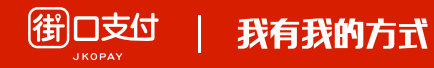

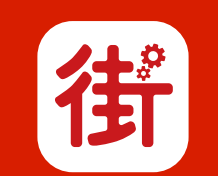

### 街口店家管理後台

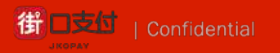

# Index

- 1. 登入街口店家後台
- 2. 請款週期設定
- **3.** 交易紀錄
- 4. 退款作業
  - 4.1退款作業-部分退款
- 5. 請款紀錄

5.1 請款紀錄-報表下載

- 6. 發票紀錄
- 7. 調帳紀錄

街口店家後台網址

https://www.jkos.com/Merchant.Web/MerchantLogin/Login

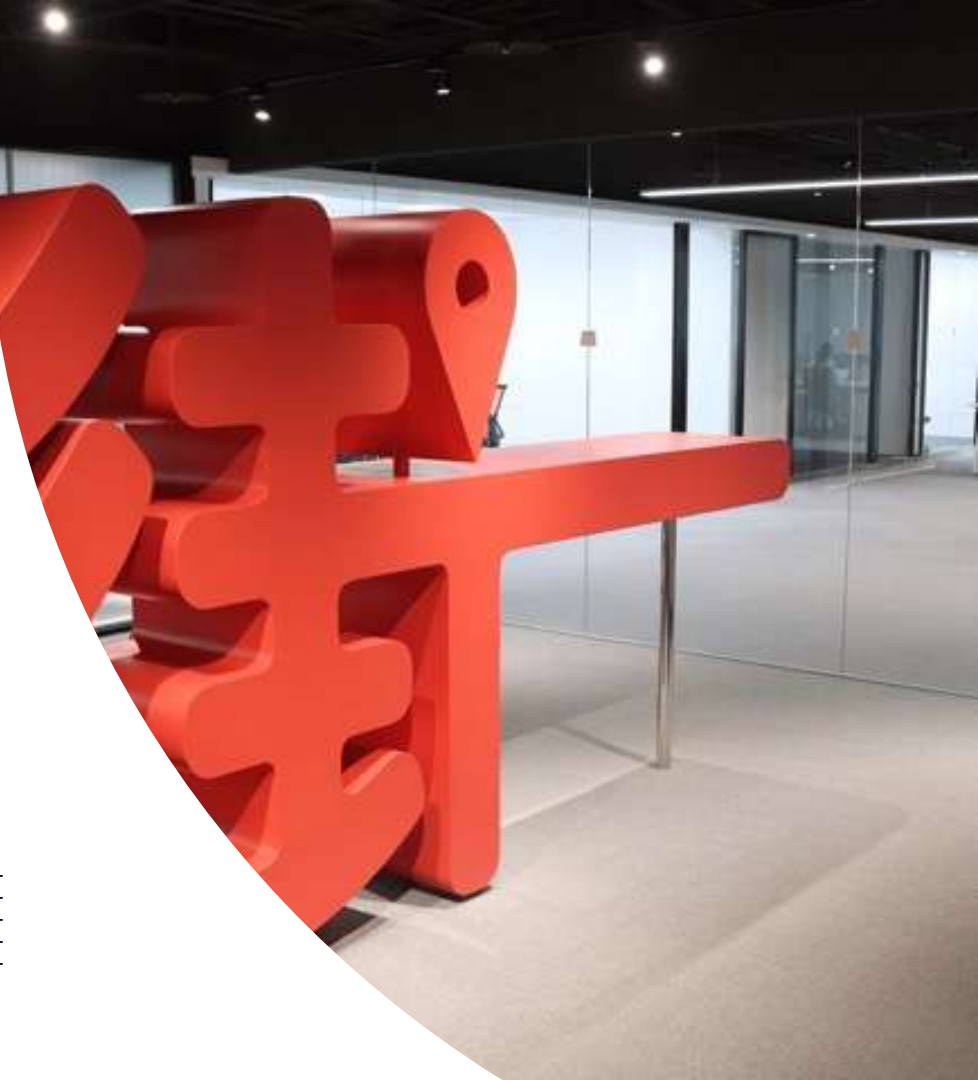

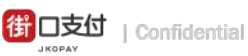

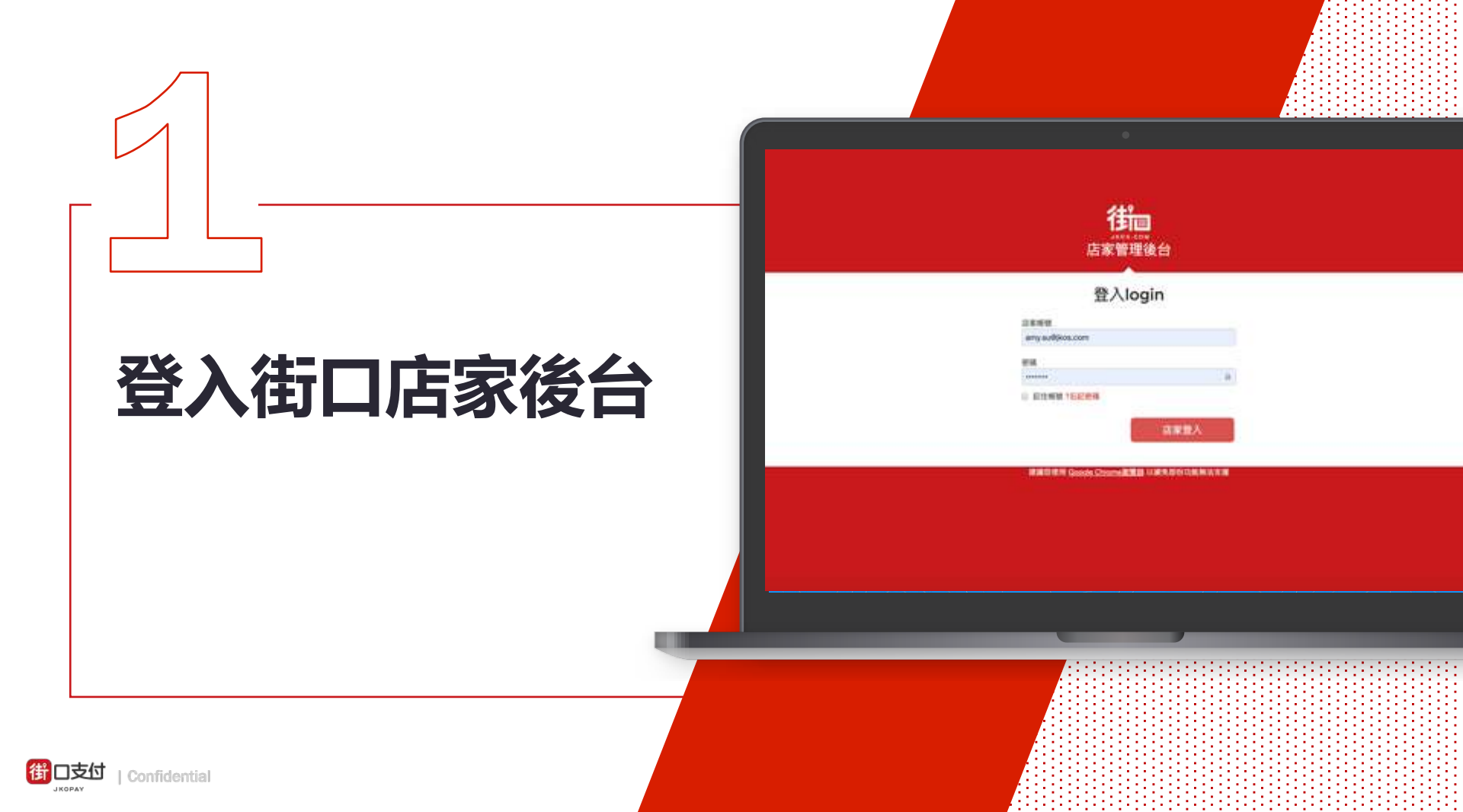

#### 登入街口店家後台

### 登入與忘記密碼

- 首次登入:以店家帳號開通信的帳
   密登入,並請立即更換密碼
- 若您忘記密碼,則點選忘記密碼, 系統會再寄送密碼到您的信箱

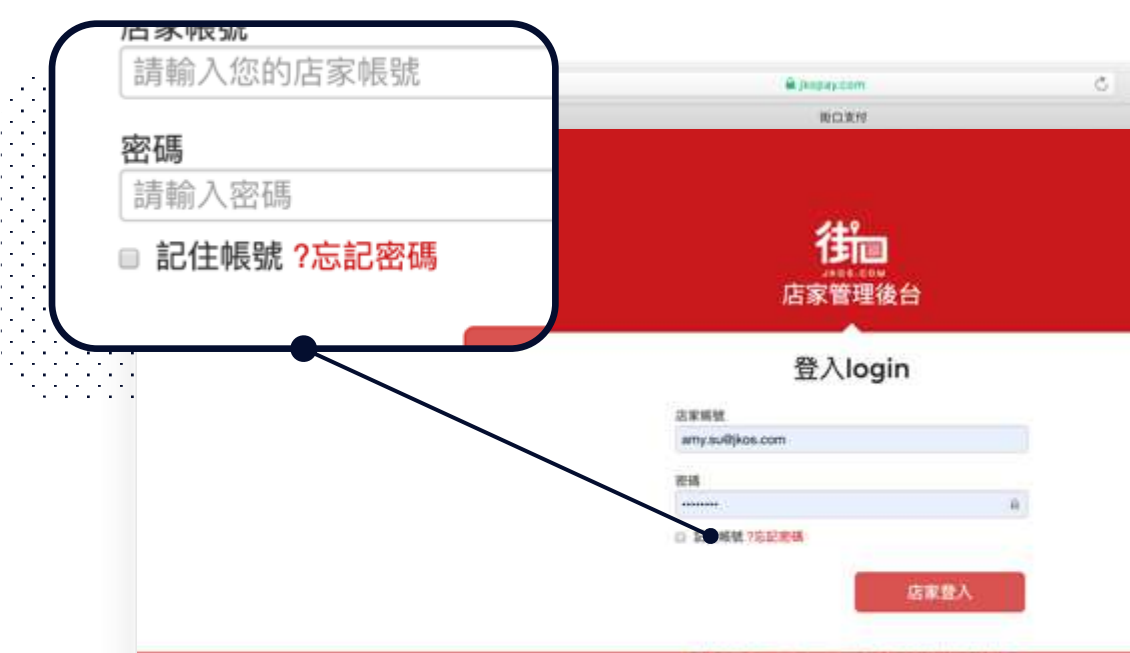

建建总统用 Google Chrismall 常務 以避免部份功率单法支援

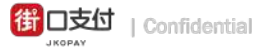

### 登入街口店家後台

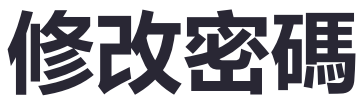

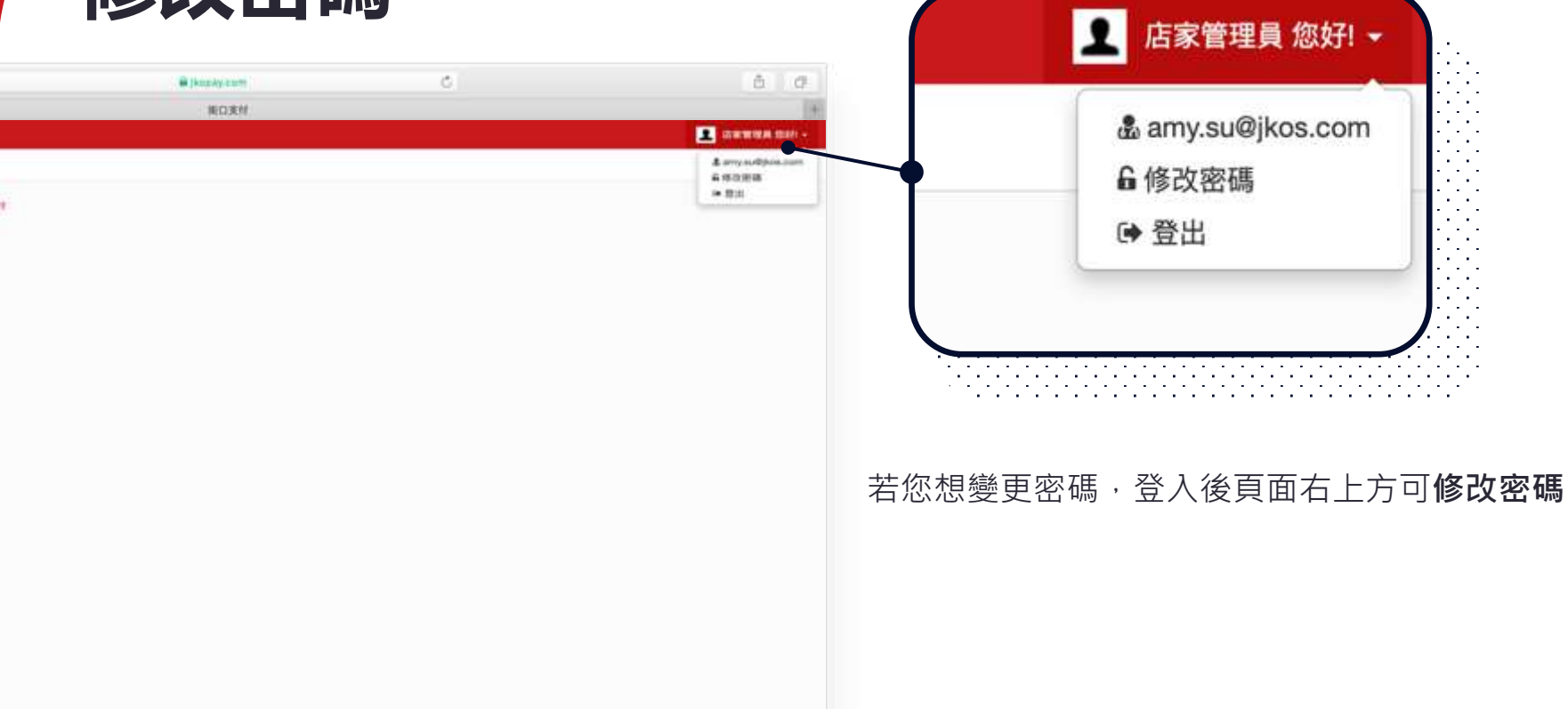

#### 登入街口店家後台

### 登入街口財務功能

#### • • • • • • • • • B (knowy com 接口来付 The Contraction of 當您要使用**財務管理**功能時,需以財務管 12 BARNER ÷., 理帳號&密碼登入 OC RIMER 田一口な市場 請輸入【財務管理帳密】登入以直看財務相關資訊! SP: HOTE 亚人植殖 您會收到街口財務管理帳密信,首次登入 10001-0.0011-0.0010 -請於收信後24小時內,點擊連結設定密碼 世人的道 10100.1.0716 ALC: N DO NO. \$210 Mild 110 Web 制計算法 若您忘記密碼,可以點選**忘記密碼**,系統 如此於時間間目的內含質量以協能效時期間 III CR Code III 會再寄送密碼設定連結到您的信箱 C TRANKS of tunnets

0

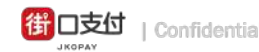

### 請款週期

| the second |   |           |                                                                                                    |                                                                                                    |                            |              |        |
|------------|---|-----------|----------------------------------------------------------------------------------------------------|----------------------------------------------------------------------------------------------------|----------------------------|--------------|--------|
| CZ RANNER  |   | 10000-00  | MARKET .                                                                                                    |                                                                                                    |                            |              |        |
| 0, 2889    | - |           |                                                                                                    |                                                                                                    |                            |              |        |
| III COMM   | - | 18.07     | R+80.0+                                                                                                    |                                                                                                    |                            |              |        |
| # +144     | - | Incase    | -                                                                                                    | CONTRACTOR .                                                                                                    |                            |              |        |
| 10 august  | - | STREET    |                                                                                                    |                                                                                                    |                            |              |        |
| # 1144     | - | - 811     | ation (activity and the last                                                                                                    |                                                                                                    | í                          |              |        |
|            |   | + 322     |                                                                                                    | <ul> <li>a - reported in an even of the even of the even of th</li></ul> |                            | THE S        |        |
| +          |   | + 222     |                                                                                                    | and a second second s                                                                                                    |                            |              |        |
| 4 118439   |   |           |                                                                                                    |                                                                                                    |                            |              |        |
| 4.3868     |   | 100.000   | ERATINEJEN 🛥                                                                                                    |                                                                                                    |                            |              |        |
| * 886.0    |   |           |                                                                                                    |                                                                                                    |                            |              |        |
| + 1000     |   | 0.000.000 | . To community and                                                                                                    | one comment-location                                                                                                    | APRIL 1                    |              |        |
| A SHOCK    |   | 1000000   | and the second state of the second state of th |                                                                                                    | Line and the second second |              |        |
| m weat     | - | 40812     | TWO IN THE APPEND                                                                                                    | SCALES.                                                                                                    | GENDIORS.                  | - ontext law | 825030 |
| II OTHER   | 1 |           |                                                                                                    |                                                                                                    |                            |              |        |
| 2 seenee   | - |           |                                                                                                    |                                                                                                    |                            |              |        |
| of measure | - |           |                                                                                                    |                                                                                                    |                            |              |        |

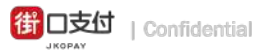

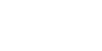

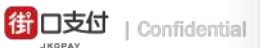

八: 交通通知状象 00 行助康告管理

請款週期

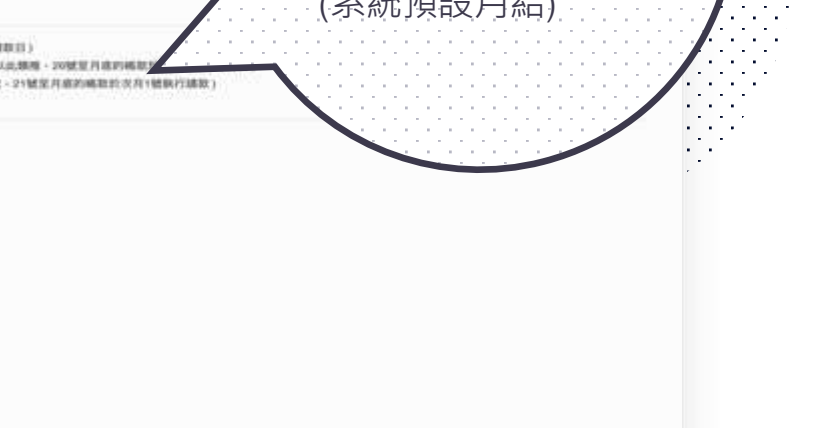

# 街口店請款週期設定

| (1)         | 10  | B papay.com                                                                                                    |             |
|-------------|-----|----------------------------------------------------------------------------------------------------|-------------|
|             |     | NORM                                                                                                    | 首次使用        |
| in manual   | e 🔳 |                                                                                                    | 牛鉛定好善参调相    |
| Z MANNA     | Ψ.  | 新務管理 > 請取週期設定                                                                                                    |             |
| C 0349918   | ÷.  |                                                                                                    | 日/五日/十日/月 結 |
| E 2702104   | 8   | 支付 周卡機信用卡                                                                                                    |             |
| E storte    | φ.  | 建设卫建数据件(AIT)建筑研究制动建备机体程度定。是发展定理件:不要每行建設作用)                                                                                                  |             |
| a allowing  | ÷.  | 機能設定狀態                                                                                                    | (糸統預設円結)    |
| a weeks     | ÷.  | INCOMPANY (#11225000/96031110000000-225000/9600#000007-600000)                                                                              |             |
| arman a     |     | • 認定報告目講師 (第月1-5號的編註的句話與行講師: 6-10號的編註的11號執行講師: 以出現場: 20號里目前的編註:<br>第四章書: 11課題: 20第1,10號的編記的11號與行講師: (1,20時前前間的21時與行講師: 20號里目前的編記的22月1時與行講師: |             |
| MHMMME      |     | <ul> <li>重定每月請款(富升幅款於共月1號執行請款)</li> </ul>                                                                                                   |             |
| REND        |     |                                                                                                    |             |
| 總款作業        |     | 請款最低金額門檻說明 😝                                                                                                    |             |
| MRCH        |     |                                                                                                    |             |
| STRACES.    |     |                                                                                                    |             |
| 20164239    |     |                                                                                                    |             |
| W KEEFWER   | ÷.  |                                                                                                    |             |
| GR Codellin | ×.  |                                                                                                    |             |

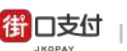

| 5付 | ł | Cor  |  |
|----|---|------|--|
|    |   | 0.01 |  |

請款週期

🐠 🔍 🔹 🖉

9

#### 顺口波时 若您有在街口合作電 **订加** 应该管理场合 ··· 2 2.5.911919 商平台開設店舖,平 时期销售 > 通数通期经定 1 OC (318118) 台訂單可獨立請款 周卡德信用卡 III ITOWR 支付 #2 保险管理 ÷. 建盐定建物操作(队行请和特契贴依储系统所程元定、适足超定操作才重執行請款作案); the memory 網網設定設備 平台店設定請款週期 A RATER 固定每日請款(首日23.50款的補助的次自執行請款,23.59後的結約會領認至予一個請款目) 日/五日/十日/月 結 - 固定每五位建設(當月1-5號的構設的建築台講教)6-10號的構取的11號執台講教,以正錄種,20號並自是的構設的次月1號執行講教 O 1/11/2/2 - 图定每十日建設(案月1-10號的補設計11號執行講覧)11-20號的確設於21號執行講款-21號至月進的確認於次月1號執行講款) - IND MINIST > 建定烯并续数(素升级数经次升/破码行建数) + 尖岩紀録 請款最低金額門檻說明 😖 Matrix M (系統預設月結) - 100 00 101 000 12 III AG16 自動請款調購,甲台:(法請提加該定為平台次,會位減平台請單;仍將運動時間一平台的店舖會局所更新該定) + INHA139 STREN. 17-141 INCOMES-IN MICH. 出出 吸口活放 而定有方台請許 OMINAT IN ARDIVAL III OR Code MIN (3) 供用通知结果 02 (19)(#2)(9)18

0

A papercon

## 平台店請款週期設定

| 交易 | 紀錄 |
|----|----|
|    |    |

| 借   | B REPRESENT |   |                 |                           |                 |           |                |            |          |        |      |    |
|-----|-------------|---|-----------------|---------------------------|-----------------|-----------|----------------|------------|----------|--------|------|----|
| 18  | BARNER      |   | *****           | 6                         |                 |           |                |            |          |        |      |    |
| ü;  | 2859        |   |                 |                           |                 |           |                |            |          |        |      |    |
| 111 | 11088       |   | 重性 支柱           | 2 2542                    | 1000            |           |                |            |          |        |      |    |
| *   | ****        |   | -               | TO SHEE AN                | inter (1909) al | ¥         | (\$666(*)) = 4 |            | 2444 (6  | N 14   |      |    |
|     |             |   | 2.888 (81)      | K second 1                | and we wanted   | sint sy-  | 1 888          | to serve a | 0.001100 | - AR . | 4014 |    |
|     | A****       | 1 | 1.8118          | 1988                      |                 | 2815      | 281A           | -          | 8154     | 48.18  | 1918 |    |
| 0   |             |   | annual test.    | -                         |                 | 1010.000  | 1100           | -          | -        |        |      | 1  |
| 1   | Remains .   |   |                 | demanded where            |                 | -         | 1100           | -          | -        |        |      |    |
| *   |             |   |                 |                           | -               | 1.21.4178 |                | -          |          | 1110   |      | 2  |
|     |             |   | -               | interest into             | 1.0             |           |                | -          | -        |        |      | 1  |
| +   | -           |   | -               | ( descent of the second   | -               |           | -              | -          | -        |        |      |    |
|     | and car     |   |                 |                           |                 |           |                |            |          | 10000  |      | 1  |
| ٣   | Mar Bill    |   | 10000           | CONTRACTOR OF STREET, ST. |                 | 1.10.0004 | Prime.         | -          | 0.001    | -      |      |    |
| -   | Of London   |   |                 |                           | -               |           | **             |            | nint     | -      |      |    |
| 4   | 100000      |   | (mmm114)        | -                         |                 | 1010      | 11000          | -          | anar.    |        | -    | 1  |
| 40  | 1000101     | - | (mentaria la ca |                           |                 | *188      |                | -          | -        | -10140 | -    | Ĩ. |
|     |             |   |                 |                           | 1.0             |           | 1100           |            | 10.00    | -      |      | 1  |
|     |             |   |                 |                           |                 |           |                |            | 1-0.11   |        |      |    |

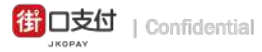

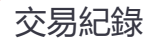

### 查詢交易明細

|                      |                                       | 10 |                          |                                          | (e)e                 | nady karti          |             | ¢.       |             |                    |       | ÷    |
|----------------------|---------------------------------------|----|--------------------------|------------------------------------------|----------------------|---------------------|-------------|----------|-------------|--------------------|-------|------|
|                      |                                       |    |                          |                                          |                      | 接口支付                |             |          |             |                    |       |      |
|                      |                                       |    |                          |                                          |                      |                     |             |          |             |                    |       | -    |
|                      |                                       | -  | 和林牧道 > 交易记録              |                                          |                      |                     |             |          |             |                    |       |      |
| 回使用消費者手機<br>街口訂單編號查詢 | <b>號碼</b>                             |    | 支付 支付5<br>2002年 1111.100 | 1 10 10 10 10 10 10 10 10 10 10 10 10 10 | 中面用中<br>(1) 0000 (1) | B 2020-02-18        | 2238 4 2.84 | n 1981 1 | 2880 (81    |                    |       |      |
|                      |                                       |    | -                        | MARA JUNEAR B                            |                      | ATCASE   B.B.       | 1 839.00    | -        | 1011A-1114  | -                  | NOTE: |      |
|                      |                                       | V. | X.8498                   | COMMENT.                                 | A-0.002 V 404        | -                   | 2808        | *****    | <b>用时方式</b> | HEM-918            | OWNER | 1.00 |
|                      |                                       | 14 | 2020210-18-17.23         | 404000840/000218000000                   |                      | 00000               | 3110440     | 0        | 0.0+        | 100,000,000,000    |       | E    |
|                      |                                       |    | 2020/02/18 17:83         | K0000840/00021800/11                     | -                    | ACCESS OF THE OWNER | A replace   | 10       | 10.01       | 100,000,000 (\$100 | -100  | E    |
|                      | <ul> <li> <del>2868</del> </li> </ul> |    | 2020/02/18 17:15         | 101000-10002140010                       | -                    | RESIDE MILLION      |             | ne-rat   | 80.67       | 101264             | - 64  | E    |
|                      | • #REA                                |    | 2000/078-17-19           | x000084010000180010                      | -                    | 101003-0080-008     | 30103481    | 10       | 10067       | 10004              | -190  | E    |
|                      | • 100 CB                              |    | 2020/02/18.17:17         | 300008-01120021-8001C                    |                      | -                   | 301         | 10       | 1004        | 100004             | 100   | E    |
|                      | In an and the second                  |    | 202003/18 17:10          | +040008401/2002180018                    |                      | 101003-00000        | 3110880     | 10       | 4044        | 100004             | -0.   | E    |
|                      | III Of Codellin                       |    | 202001018-17-08          |                                          |                      | NUMBER OF STREET    | 311         | 10       | 1000        | 190548             | 29    | i E  |
|                      | Q RHHUMM                              |    | 2020052218-17.08         | ¥26008401200218001A                      | *                    | 1008 B              | 3110830     | 10       | 811162      | -                  | -     | E    |
|                      | o; caanee                             | 2  | 200000018-17-04          | A10081030(1948001A                       | +                    | -                   | 301         | 10       | #1146P      | -                  |       |      |
|                      |                                       |    |                          |                                          |                      |                     |             |          |             |                    |       |      |

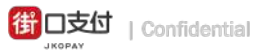

| 退 | 款         | 作 | 業 |
|---|-----------|---|---|
|   | <b>UV</b> |   |   |

| the avenues. |     |                  |                                 |          |                |          |          |        |      |      | **** |
|--------------|-----|------------------|---------------------------------|----------|----------------|----------|----------|--------|------|------|------|
| C Restaura   |     |                  | i i                             |          |                |          |          |        |      |      |      |
| 02 2001      | -   |                  |                                 |          |                |          |          |        |      |      |      |
| HI CORR      |     | -                | 1111 SAIR 201                   | A-19 8 1 | 10-10-11 B     | PYIA 188 | 7 2948 S | 1.1884 |      |      |      |
|              | 1.2 |                  | our and its                     |          | 2010 1         | 10.10    |          |        |      |      |      |
| B            |     |                  | 1.000                           | -        |                |          |          | anne.  | **** | 1928 | -    |
| # Ares       | - 2 |                  |                                 |          | 1.014.0176     | **       | 1077101  | 41.67  | 0.00 | 1    | 1    |
|              |     |                  |                                 |          | -              |          | -        | 1041   |      | 41   |      |
| · second     |     | -                | -                               |          |                | -        | -        | -      | -    | -    |      |
|              |     |                  |                                 |          |                |          |          |        |      |      | 12   |
|              |     | parameter in the | And the owner whether the state |          | access general | 87       |          | 221    |      | *    |      |
| -            |     |                  |                                 |          | *****          | **       | 10.00    | 10.07  | 1000 | 101  |      |
| A SPACE      |     | -                | And and a second second         |          |                |          | -        | ****   | -    | 141  |      |
| PR NOTION    | -   |                  |                                 |          |                |          |          |        | _    |      |      |
| 3 WORK       | ÷   | -                |                                 |          | ****           | **       | 10,000   | -      |      |      |      |
| 5 seener     |     |                  |                                 |          | 1000.0000      | **       | -        | aces.  | -    | 195  |      |
| of Heaters   | -   |                  |                                 |          |                | 40       | -        | 818*   | -    |      |      |
|              |     | -                | and the second second           |          |                |          |          | -      |      | 4    |      |
|              |     |                  |                                 |          |                |          |          | 10.00  |      | -    |      |

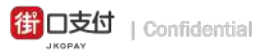

#### 退款作業

### 執行退款作業

| D      |                       |                            | (e           | pagay.com     |          | Č             |          |           |              | 11          |
|--------|-----------------------|----------------------------|--------------|---------------|----------|---------------|----------|-----------|--------------|-------------|
|        |                       |                            |              | NPICLIK/9     |          |               |          |           | <b>1</b> au  |             |
| -      | N 代表 W R > IE R / F M |                            |              |               |          |               |          |           |              |             |
| Č      | AMAGE COLORS          | PER 28108 20               | 00-01-18 Ø 3 | 000-02-18 🕿   | 8174 (28 | 1) 179 MM (11 | 0.550000 |           |              |             |
| 3      | 2848                  | TRANK                      |              | 0868          | 28178    |               | 素性方式     | 40.00/+1d | U.V.A.M      | -           |
|        | 2020/02/18 17:18      | denne some some            |              | -             | 819      | 100-000       | 8084     | 21264     |              |             |
| $\sim$ | 000049218-16-42       | 4000084010002140018        |              | 0.044 (88.94) | 891      | 00            | 8089     | 194078    | 1            |             |
|        | 2020/02/18 11:21      | 200000-00001-00001         |              |               | 301      | 10-270        | 8064     | 107546    | 100          | -           |
|        | 2020/02/07 16:18      | 201000-077 20107 70070     |              | 10006-00818-0 | 819      |               | 889      |           | 10           |             |
|        | 000040/17 10:00       | 4000084010808170812        | -            | ROMM WRITE    | X11.     | 00000         | 8069     | 1946/18   | C            | -           |
|        | 2020/02/17 18:18      | 2000000-001-000001-10000P  | -            |               | 211      |               | 81167    | 10025     | 126          | -           |
|        | JOINT TO A CONTRACT   | Annual and a second second |              | 10000-00000   | 819      |               | 889      |           | 10           |             |
|        | 000040/17 14:00       | ,00000401000811000A        | 14           | RIDAN (BRHA)  | 891      | 00            | 808/     | *000mm    | 100          |             |
|        | 202020215-15.81       | 200000 #1100021000000      |              |               | 8.91     | 100           | 8069     | 122365    |              | -           |
|        | 2020/02/18 18:66      | 201010-011-00001150008     | -            | 10000-00000   | 811      |               | 0.0.0    |           |              |             |
|        | 1280806               |                            |              |               |          |               | 1-8      | 7-8 8 1 1 | #18 N - 16 R | - 68 10 - 2 |

找出需要執行退款 的訂單後按下[退款] . . . . . . . . . .

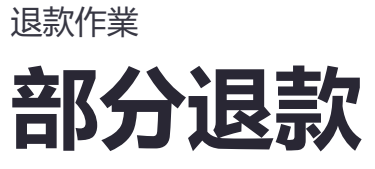

| 2     20       全額退款     20       部分退水支援外送訂單、街口券折抵交易     0       1     1       1     1       1     1       1     1       1     1       1     1       1     1       1     1       1     1       1     1       1     1       1     1       1     1       1     1       1     1       1     1       1     1       1     1       1     1       1     1       1     1       1     1       1     1       1     1       1     1       1     1       1     1       1     1       1     1       1     1       1     1       1     1       1     1       1     1       1     1       1     1       1     1       1     1       1     1       1     1       1     1       1     1   < |
|----------------------------------------------------------------------------------------------------|
| 上記記記書書書書書書書書書書書書書書書書書書書書書書書書書書書書書書書書書書                                                                                                    |
|                                                                                                    |
| 在退款金額下面選擇 <b>部分退款</b>                                                                                                    |
| 第二日本 1000000000000000000000000000000000000                                                                                                    |

ロ支付 | Confidentia

街

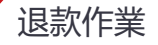

### 查詢退款紀錄

|          |                            | e jie        | 249-21079       |          | 0         |              |                  |       | 1-1-1      |
|----------|----------------------------|--------------|-----------------|----------|-----------|--------------|------------------|-------|------------|
|          |                            |              | 後口実付            |          |           |              |                  |       | · · []     |
|          |                            |              |                 |          |           |              |                  |       | - <u>F</u> |
| 15.8.2 < |                            |              |                 |          |           |              |                  |       | 杏          |
|          | WINDON DIA                 | a cam a      |                 |          |           |              |                  |       | · . –      |
| SCIERC   | 10.555001 00 K             |              |                 |          |           | eren in      | 100              |       | 1.11       |
| 80.4     | MAARDING A                 | RATE DEALERS | Arcos   B.B     | 1 41640  |           | 100A1004     | tin 188 🛯        | ENTE. | -          |
|          | CTRUMPAL                   | MARCHINE.    | -               | 280A     | *****     | <b>R117H</b> | H80-910          | -     | -          |
| 10.00    | *24000840-2000118000003    | <i></i>      | -               | .010340  | 10        | 10.00+       | 100,000,000,000  |       |            |
| 17.00    | *0600840/3052180011        |              | GENERAL MILLION | Arrenter | 10        | -0.01        | 100,000,000 A100 | -190  |            |
| 10.00    | 300008-0120021400101       |              | -               |          | orman.    | 100401       | 101264           | 1.1   |            |
| A 17.19  | 4060084010000180010        |              | 101000-000000   | 3010880  | 00029     | 8084         | 190504           | -190  |            |
| N17107   | .xxxxxx.axxx.xxxxxxxxxxxxx |              | 101004-0081010  | 309      | 10        | 10041        | 100004           | 100   |            |
| A 10.00  | +0402084012002180018       |              | 101010-0010-001 | 3010800  | 1011110   | 8065         | 100004           | -9.   |            |
| 6.Y7.08  | -00000000100001000000      |              | 0000000000      | 300      | 107-107   | 0041         | 190504           | 29    |            |
| 10.00    | ¥26228401205218001A        | ÷            | 10.00           | 3110800  | 107-1003  | 811967       | 140144           | -     |            |
| 11/04    | A10081030010001A           | +            | 1008            | 301      | 1077-1010 | #1967        | 14144            | - 14  | -          |
| 16.16    | *260084012902180018        | +            | 100000-0000000  | 3110800  | 10        | 0082         | 400              | -10   |            |
|          |                            |              |                 |          |           |              |                  |       |            |

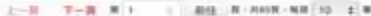

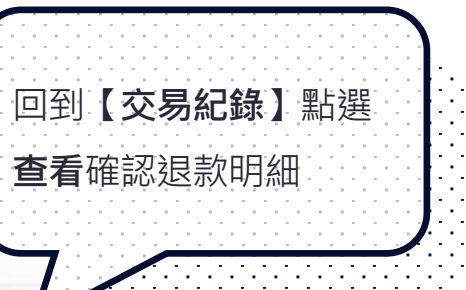

| 退 | 款明細       |  |
|---|-----------|--|
|   | 支付總朝      |  |
|   | 街口網絡-未来商業 |  |

| 支付連載                           | 訂單含類                                                                                                    | -20 |
|--------------------------------|----------------------------------------------------------------------------------------------------|-----|
| 街口網絡-未來商業                      | 8880888                                                                                                    | 0   |
| 街口網路(羅客接張)                     | <b>官方被口券折</b> 拒                                                                                                    | 0   |
| 09****029                      | ROWINE                                                                                                    | 0   |
| 2020/02/18 17:43               | RDERER                                                                                                    | 0   |
| K00036401200217000A001         | 支付金額                                                                                                    | -20 |
| -08                            | ARBIRD                                                                                                    | -4  |
| 彼口嶋戸                           | ROBBEON                                                                                                    | 0   |
| IECINI, <sup>25</sup> [193556] | 编註                                                                                                    |     |
|                                | 20.92                                                                                                    | 部分语 |
|                                | <ul> <li>米付用期目</li> <li>総口網路-未来商用</li> <li>総口網路(線影得機)</li> <li>09<sup></sup>D29</li> <li>2020/02/18 17.43</li> <li>KD0038401200217005AD01</li> <li>n8</li> <li>総口網戶</li> <li>総口網戶</li> <li>第20569</li> </ul> |     |

### 請款記錄

| the senten  |   |          |              |         |           |          |       |         |       |            |       |      |       | -  |
|-------------|---|----------|--------------|---------|-----------|----------|-------|---------|-------|------------|-------|------|-------|----|
| OF READER   |   | 10003-00 | 108          |         |           |          |       |         |       |            |       |      |       |    |
| 12 2489     |   |          |              |         |           |          |       |         |       |            |       |      |       |    |
| III COMM    |   | - 10.92  | 810          | 10.19-1 |           |          |       |         |       |            |       |      |       |    |
| E +111      |   | and an   | -            |         | 10        | -        | ines. | 100.00  | 10    |            |       |      |       |    |
| I ANTE      |   |          |              |         | PROPERTY. |          |       |         |       |            |       |      |       |    |
| # 1-11      | 1 | -        |              | -       | -         |          | 0.000 | 0151068 | 14880 |            | -     |      |       |    |
|             |   | 00000110 | 200304100    |         | 498       | 100.00   | 00147 | 446     | 10.00 | ÷.)        | 1.00  | 1    | 144   |    |
|             |   |          |              |         | 100       | Diment.  | 4114  | 100     | 104   | (4)        | (100) | 1    | 0,000 |    |
| * 2015      |   | -        |              |         |           | -        | -     | 18      | ***   |            |       |      | -     | F  |
|             |   | -        | -            |         |           |          | 44    |         | 0.0   | 1          |       |      |       | T  |
| -           |   | -        | (managering) |         |           | atai .   | 444   | 444     | 101   |            |       | 4    |       | 1  |
| · suss      | 1 |          | -            |         | ***       | (4004) ( | 569 C | -       | 100.0 | £1.        | 4,010 | a 1  | 6.00  | Ē  |
| S seases    | - |          | -            |         | ***       | -        | 100   | 10      | 22    | 20         | 忠)    | 3    | -     | E  |
| OC COMMENTS | - |          | -            |         | -         | -        | 100   | 100     |       | <u>*</u> ] | -     | 1    | -     | F  |
|             |   | -        | -            |         | 488       | -        | .546  | 14      | 10.00 | 1          | -     | 4    | -     | 5  |
|             |   |          | -            | **      | ***       | -        | 2047  |         | -     | +1         |       |      |       | i. |
|             |   |          |              |         |           |          |       |         |       | 1-8.19     |       | 1.14 |       | -  |

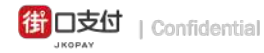

#### 請款記錄

### 查詢請款記錄

| 10   |                        | B (Assaly Law)              |               |            |                                                                                                    |           |               |        |            |         |    |       |            |
|------|------------------------|-----------------------------|---------------|------------|----------------------------------------------------------------------------------------------------|-----------|---------------|--------|------------|---------|----|-------|------------|
|      |                        |                             |               |            |                                                                                                    | 医口支付      |               |        |            |         |    |       | -+;+       |
|      |                        |                             |               |            |                                                                                                    |           |               |        |            |         |    |       | 一石         |
| ×    | 和務管理 > 188             | en dan                      |               |            |                                                                                                    |           |               |        |            |         |    |       | E          |
| Ŷ    | _                      |                             |               |            |                                                                                                    |           |               |        |            |         |    |       |            |
| 1    | 支付                     | 周小教授                        | <b>北</b> 达用于: |            |                                                                                                    |           |               |        |            |         |    |       |            |
| 1    | 10.10:22:00            |                             |               |            | NUMBER OF STREET, STREET, STRE | A22500    | 調助平台          | 88     | 1          | 10.0    |    |       | · · ·      |
|      | + 1812 M - 12191       | COLUMN TO AND A PROPERTY OF | OF MALE POINT | AND DOM: N | MAN WEIZ                                                                                                    |           |               |        |            |         |    |       |            |
| - 22 | MROW                   | an or an other              | 建制节数          | -          | 31100                                                                                                    | 101210380 | <b>UNRORM</b> | FARMER | 80.11.2016 | 3000001 |    | ****  | 1000       |
| ų.   | 20202422/16            |                             |               |            | 3.088.03                                                                                                    | 894.87    | 0.00          | 67.52  | *          | 2,968   | *  | 2,078 |            |
|      | 1000010-18             | .90002841188                | **            | ***        | 1,000,000                                                                                                    | 876.74    | 6.00          | 81.04  | ÷          | 5,994   | 1. | 2,00  | 110        |
|      | #URV0017               | JP00020411194               |               |            | 424.86                                                                                                    | 4.00      | 0.00          | 35.14  | +          | 40      |    | 400   | 18         |
|      | print(100-10           | .#100000#11154              |               | ***        | 10.00                                                                                                    | 4.00      | 0.00          | 8.29   | +          | -       |    |       | 1100       |
|      | NAME OF TAXABLE PARTY. | .2000.0041152               |               | A88.       | 10.04                                                                                                    | 1.01      | 6.00          | 1.00   |            | a .     |    | 4     | -          |
| 2    | 100000                 | .#00003841191               |               | ***        | 820442                                                                                                    | 348.17    | 0.00          | 342.41 | +          | 4,913   |    | 8.568 | DI.        |
| - 3  | 1010/02/07             | .#1000238411150             |               | ***        | 1014.300                                                                                                    | 8.00      | 0.00          | 36.70  |            | 604     | ۰. |       | 110        |
| - 22 | June Contem            | .00003841148                | 1.4           | 100        | 104.00                                                                                                    | 8.00      | 0.00          | 36.05  |            | 945     |    | 948   | (MARK)     |
|      | 0000000                |                             |               | ***        | antia -                                                                                                    | 8.00      | 6.00          | 28.46  |            | -       |    | 141   | 100        |
|      | parents as             |                             | ***           |            | 24.23                                                                                                    | 21.47     | 0.00          | 2.24   | +          |         | 4  | -     | -          |
|      |                        |                             |               |            |                                                                                                    |           |               |        | 1-8 7      |         |    |       | - NIE   10 |

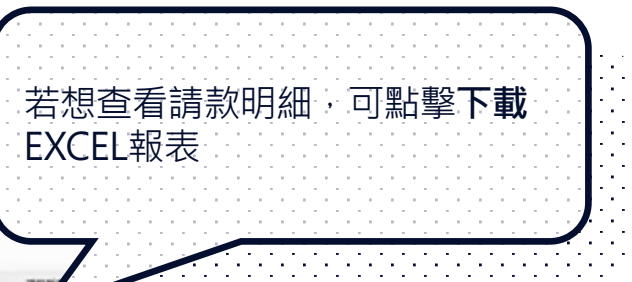

1.0

- 請款金額最低門檻:請款總計大於或 等於匯款手續費+1元
- 若當期未達請款最低門檻,將延至下 個請款日進行請款
- 銀行撥款為請款日加一個工作日,遇 例假日順延(實際依合約為準)

請款記錄

請款報表

- 您可至【店家請款總表】查看總手續 費、撥款金額
- 撥款金額=訂單金額-店家街口券折 抵-總手續費+額外調帳-匯款手續費

| 1001            | COARD VAN                                                                                                    | COLUMN T                                                                                                    | In the second | CONTRACTOR : | STARCE OF | ALC: N D | DOM: N            | (wantinger) | No. of Lot of Lot of Lo | 10001012 | CONTRACTOR OF | Manager 1 1 | AND D |
|-----------------|----------------------------------------------------------------------------------------------------|----------------------------------------------------------------------------------------------------|---------------|--------------|-----------|----------|-------------------|-------------|----------------------------------------------------------------------------------------------------|----------|---------------|-------------|-------|
|                 | 10001000010001000000000000000000000000                                                                                                    | 0100.00000                                                                                                    |               | τ.           | 1         | 4 (10)   |                   |             |                                                                                                    | 0.04     | . 6.00        | 174         |       |
|                 | 1010/00/01 26 15 (coccession/contractory                                                                                                    | 0.00.000                                                                                                    | 307           |              |           | 4.00%    |                   |             |                                                                                                    | 9.04     |               | 3.8         |       |
|                 | And the second second s | 100 Mill 2010                                                                                                    | 317           |              |           | 4,000    |                   | -           | - C                                                                                                    |          |               |             |       |
|                 | about of a so approximation of the                                                                                                    |                                                                                                    | 10            | - 21         |           | 4,004    |                   |             |                                                                                                    | 1.04     |               | 1.00        |       |
|                 | enantrumpioneecoon, ee.ee fduutuna                                                                                                    | 10100-00304                                                                                                    | 314           | 1            |           | 4,8/8    |                   |             |                                                                                                    | 6.04     | 4.40          | 1.00        |       |
| P.              | APPROXIMATION AND ADDRESS AND ADDRESS AND ADDRESS ADDRESS ADDR | IC MERSINE.                                                                                                    | 30            |              |           | 1.0%     |                   |             | . K.M                                                                                                    |          |               | 1046-       |       |
|                 | BERTHOMET IN THE OWNERSHIP AND A PROPERTY                                                                                                    | 10.000.0000                                                                                                    | 810           |              |           | 4.10%    |                   |             |                                                                                                    |          | 0.00          | 1.00        |       |
|                 | SUPPORT IS A CONSIST OF A CONSIST.                                                                                                    | COMPANY OF THE OWNER                                                                                                    |               |              |           | 4.000    |                   |             |                                                                                                    |          |               | 1.00        |       |
|                 | soonshift (1.4) watersam haute have                                                                                                    | 10- 10-10 (M-10-10-10)                                                                                                    | 117           | - 21         |           | 4 1078   |                   |             | 1.10                                                                                                    | 8.04     |               | 1.00        |       |
| 18              | #00008184711.00.4000840.000818100000                                                                                                    | 2010/06/06 10:00                                                                                                    | 817           | ÷ (          | 1         | i den    |                   |             | 1.00                                                                                                    | 1.04     | 0.04          | 198)        |       |
| 32              | 3030/00/11/00/2006/00/12/00/07/00/07                                                                                                    | 10.004.0008                                                                                                    | 317           | ×.           | 3         | 4.00%    |                   |             | <li></li>                                                                                                    | 1.04     | 4.08          | 3.00        |       |
| 10              | BOODULARY IN A BOODWARD DATE TO BE                                                                                                    | *******                                                                                                    |               |              |           | 8.00/6   | · · · · ·         |             |                                                                                                    | 8.08     | 5.00          | 1.00        |       |
|                 | PRODUCT IN AN ADDRESS OF THE A                                                                                                    | 10.000.000                                                                                                    | 100           |              |           | 5.000    |                   |             | - 10                                                                                                    |          | 0.00          |             |       |
| - 22            | analytic del and and and and and and and a                                                                                                    |                                                                                                    | 814           | - 2          |           | 1.000    | 9 -               |             |                                                                                                    | 4.04     |               | 1.00        |       |
| 18              | \$1.00/10/00/0000000 00/10/10/10/10/10/10/10/10/10/10/10/10/1                                                                                                    | 10-10-0010-0010                                                                                                    | 3.0           |              |           | 4.00%    |                   |             |                                                                                                    | 0.04     | 1.00          | 1.00        |       |
|                 | \$555,007,07 (3.00 (00008-00.0000170034                                                                                                    | 01008-00144                                                                                                    | 3.71          |              |           | 4,00%    |                   |             |                                                                                                    | 8.84     | 4.00          | 100         |       |
|                 | BURNELLAR PROCESSION CONTRACT                                                                                                    | 10-1 Mail 10-10-10                                                                                                    | 8.0           |              |           | 4,676    |                   |             | C                                                                                                    |          | 1.44          |             |       |
|                 | ADDRESS AND ADDRESS ADDRESS AD | No. No. of Cold                                                                                                    |               | 100          |           |          | · · · · · ·       |             |                                                                                                    |          |               | 100         |       |
|                 | appointed as an encountry state top as                                                                                                    | 10100-0000-0                                                                                                    | 317           | 10           |           | 4 1000   |                   |             |                                                                                                    | 1.44     | 1.00          | 10.04       |       |
| 10              | STOCKED IS AN INCOME. CALLSTOCKE                                                                                                    | 10.00.0000                                                                                                    | 111           | 2            | 1         | 6.00%    | -                 |             | 1. 1.00                                                                                                    | 8.68     | 1.20          | 3.86        |       |
| 15              | manufacture of the contraction of the second                                                                                                    | 10.000.0000                                                                                                    | 8/8           |              |           | 4.00%    |                   |             | C                                                                                                    | 0.04     | 1.00          | 1.00        |       |
|                 | NEEDOWLARY OF OUR DOCUMENT OFFICE AND A                                                                                                    |                                                                                                    | 315           |              |           | 4.0070   | · · · · · · · · · |             |                                                                                                    |          |               |             |       |
|                 | SERVICE IN SECOND CONTRACTORS                                                                                                    |                                                                                                    |               |              |           |          | <u> </u>          |             |                                                                                                    |          |               | 100         |       |
| - 2             | STORAGE AND ADDRESS TO ADDRESS TO | 10-10-00 APR 10-10                                                                                                    | 217           | - 21         | -         | 4.000    | <u> </u>          |             | 1.0                                                                                                    | 8.04     | 1.10          | 1.045       |       |
|                 | statistication of an an analysis of the                                                                                                    | 0.044000                                                                                                    | 80            | - R.         | - 1       | 4.00%    |                   |             | 1.00                                                                                                    | 1.04     | 1.00          | 1.00        |       |
| - H             | socialization interesting and the second                                                                                                    | 10100-00514                                                                                                    | 304           |              |           | 4,86%    |                   |             | <li></li>                                                                                                    | 444      | 4.00          | 100         |       |
| - 19            | statistical di soccassi andi soccassi                                                                                                    | IC MARKING                                                                                                    | 310           |              | 3         | 4.0%     |                   |             |                                                                                                    |          | 8.00          | 1000        |       |
|                 | property of an an another states and                                                                                                    | TO AND DESIGN                                                                                                    |               |              | - 1       | 1.00%    | -                 |             |                                                                                                    |          |               | 1.00        |       |
| 15              | ADDRESS OF TAXABLE ADDRESS ADDRESS ADDRESS                                                                                                    | 1011 (0.01 (0.01 (0.01 (0.01                                                                                                    | 812           | - 2          |           | 4.00%    |                   |             |                                                                                                    | 0.04     | 1.00          | 1.94        |       |
| 10              | scorwhys. 12 79 4000 seen neurosport.                                                                                                    | 10- PAL 40 1 1 4 4                                                                                                    | 1017          |              | 1         | 4.00%    |                   |             | - b.m                                                                                                    | 0.04     | 1.00          | 1.80        |       |
| 10              | REPORTED IN THE PROPERTY OF THE PROPERTY OF TH | 0.000.000000                                                                                                    | 819           |              | 1         | 1.00%    |                   |             |                                                                                                    | 2.04     |               | 199         |       |
|                 | TOTAL DEPARTMENT OF A STATE OF A STATE OF A  | 10,000,000,000                                                                                                    |               | - 51         |           | 4.00%    |                   |             | 1.00                                                                                                    | 1044     | 6.26          | 3.88        |       |
|                 | POPULATION AT A ANALYSIA AND AND AND AND AND AND AND AND AND AN                                                                                                    | CONTRACTOR OF STREET, STREET, |               | - 20         |           | 1.000    |                   |             |                                                                                                    |          |               |             |       |
| - 21            | ADDRESS OF ALL ADDRESS CONCEPTIONS                                                                                                    | 0.00.0000                                                                                                    | 10            | - 2          |           |          |                   |             |                                                                                                    |          |               | 100         |       |
| 40              | statution' at he procession stress has an                                                                                                    | 0.000.000.000                                                                                                    | 314           | 1            | - 1       | 4 (10)   |                   |             |                                                                                                    | 1.00     | 4.00          | 1.00        |       |
| - NI.           | statuto at on occasion concernant                                                                                                    | 10.00.00000                                                                                                    | 3/2           |              |           | 4.00%    |                   |             |                                                                                                    |          | 1.00          |             |       |
|                 | 100,00,00,00 (10,00,00,00,00,00,00,00,00,00,00,00,00,0                                                                                                    | N                                                                                                    | 3.97          | - K-         |           | 4,8%     |                   |             |                                                                                                    | 0.04     | 0.00          | 1.000       |       |
|                 | STREET, N. W. MOODERS, STREET, MARK                                                                                                    | THE R. LEWIS CO., NAMES OF TAXABLE PARTY OF TAXABLE PARTY OF TAXABLE PARTY OF TAXABLE PARTY OF TAXABLE PARTY.                                                                                                    |               |              |           | 4,476    |                   |             |                                                                                                    |          |               |             |       |
| - 2             | appropriate and appropriate                                                                                                    | 0.00.0000                                                                                                    | 411           |              |           | 1.00     |                   |             | - 10                                                                                                    | 8.41     | 1.00          | 1.10        |       |
| 44              | PARAMULTURA 31 MODORNIC CONTRACTOR                                                                                                    | NUMBER OF STREET,                                                                                                    |               | 10           |           | 1.000    |                   |             | 1.10                                                                                                    | 6.01     | 2.00          | 8.16        |       |
|                 | termine available in                                                                                                    | area an an an an an an an an an an an an an                                                                                                    | ACCORD.       |              |           |          |                   |             |                                                                                                    |          |               |             |       |
| a second second |                                                                                                    |                                                                                                    |               |              |           |          |                   |             |                                                                                                    |          |               |             |       |
|                 |                                                                                                    |                                                                                                    |               |              |           |          |                   |             |                                                                                                    |          |               |             |       |
|                 |                                                                                                    |                                                                                                    |               |              |           |          |                   |             |                                                                                                    |          |               |             |       |
|                 |                                                                                                    |                                                                                                    |               |              |           |          |                   |             |                                                                                                    |          |               |             |       |
|                 |                                                                                                    |                                                                                                    |               |              |           |          |                   |             |                                                                                                    |          |               |             |       |
|                 |                                                                                                    |                                                                                                    |               |              |           |          |                   |             |                                                                                                    |          |               |             |       |

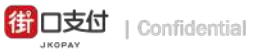

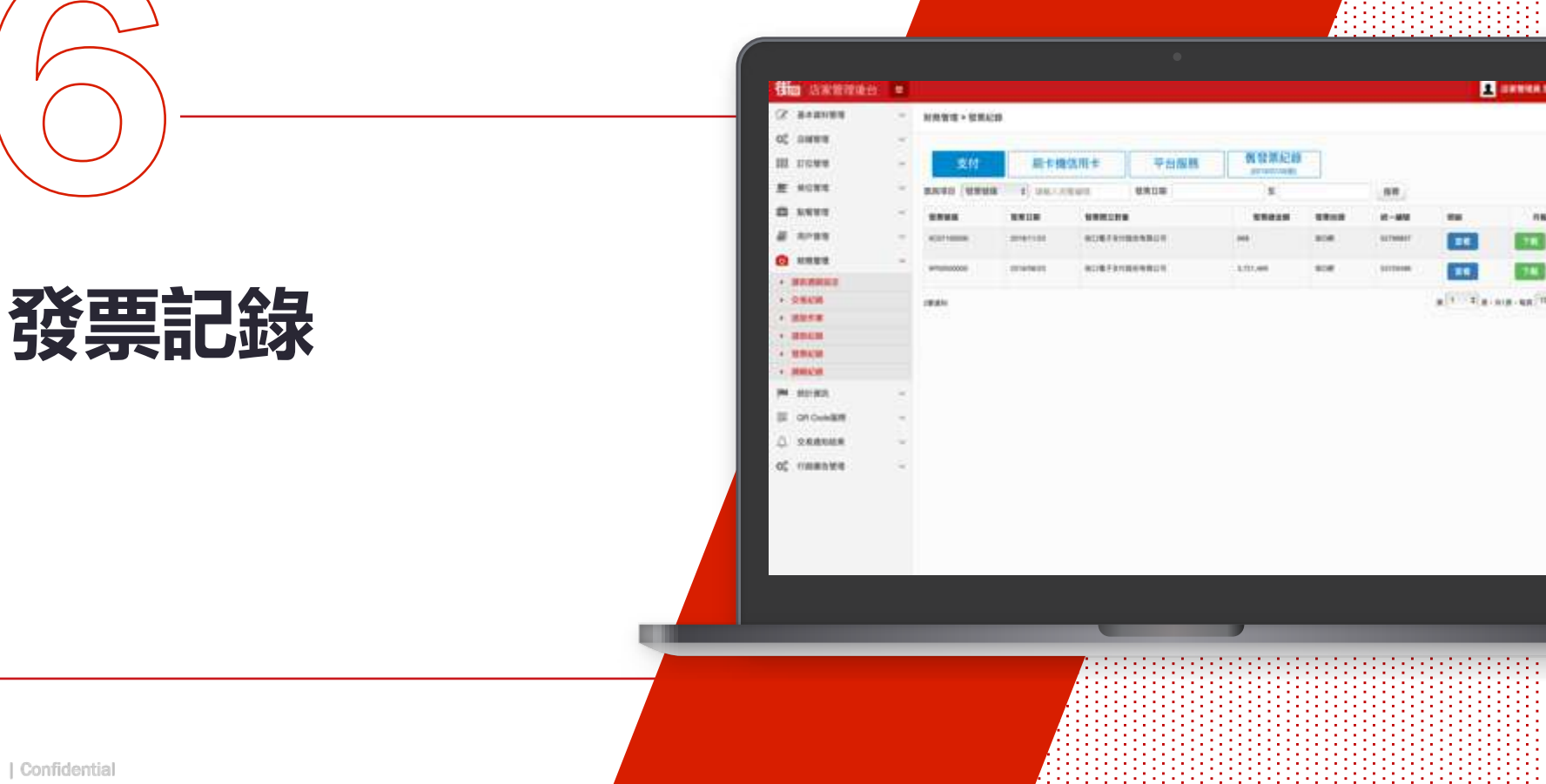

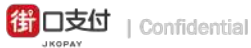

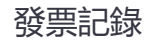

### 查詢發票明細

|    |                          |                                                                                       |        | B Jknedy com           |           | C.  | 1.1      |              |              |                  |
|----|--------------------------|---------------------------------------------------------------------------------------|--------|------------------------|-----------|-----|----------|--------------|--------------|------------------|
| Ξ. |                          |                                                                                       |        | 順口東州                   |           |     | Z        | <b>5 丢</b> 乃 | て載孫酉₽        | 日幺田              |
| ×. | 射務管理 > 發票紀線              | l.                                                                                    |        |                        |           |     |          |              |              | <b>万</b> 元山<br>・ |
| ~  |                          |                                                                                       |        |                        |           |     | 1.1      |              |              |                  |
| ~  | 支付                       | 支付         向卡機信用卡         平台服務           IMB 「製業雑編 羊」         IMB 人名法曼曼尔         製業目期 |        | 的投票紀錄<br>poreignooalli |           |     |          |              | <u></u> :    |                  |
| ×  | REAR REAR                |                                                                                       |        | 發展日期                   | <b>1</b>  |     | 88       |              |              |                  |
| ~  | -                        | -                                                                                     |        |                        | 登里城全部     | -   | M-MM     | 明細           | RMR          | <b>张</b> 西仂      |
| 10 | NC07100000               | 2010/11/23                                                                            | 而后期子女! | IRMANAN I              | 668       | ROR | 52799857 | 28           | 781          | 59 75 12         |
| ×  | 3290550000 .2019/58/23 @ |                                                                                       | 衙口电子友生 | 1股份有需公司                | 3,721,409 | NOR | 53729466 |              | 78           | • 支 <sup>⁄</sup> |
|    | 28.81                    |                                                                                       |        |                        |           |     |          |              | RIE- NE 10 1 | • 刷-             |

#### 發票依服務項目分開開立

- 支付:(街口支付)金流手續費+行銷費+匯費
- 刷卡機信用卡:(mPOS)信用卡手續費+匯費
- 平台服務:點餐及外送服務費

### 調帳記錄

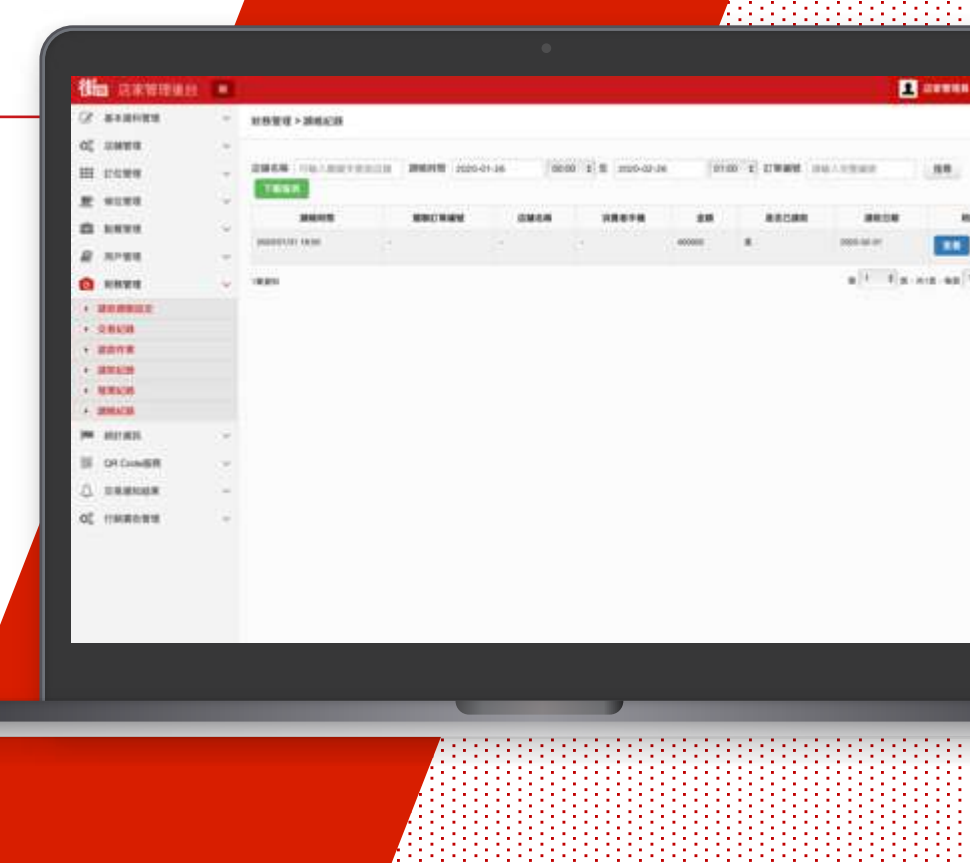

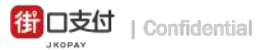

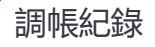

### 查詢調帳明細

|               |                     |                   | A papay com |               | Ċ     |                 |                         | 8 0             |                                   |
|---------------|---------------------|-------------------|-------------|---------------|-------|-----------------|-------------------------|-----------------|-----------------------------------|
|               |                     |                   |             |               |       |                 | 1                       | - 1520 MINUTES  |                                   |
| (4)<br>(4)    | 财務管理 > 調解記録         |                   |             |               |       |                 |                         | _               |                                   |
| ÷             | ANSN TONASINETEMATI | 10-0205 SEE 10-01 | -26 00:00   | \$ 2020-02-20 | 013   | 00 5 XTWINKS 00 | NIX-YENNINE             |                 | 可 <b>查看</b> 街口補匯或扣回<br>店家金額紀錄,並確認 |
| Č.            | 2046.4112           | NEWS TWINGS       | 0.86546     | 消费者半销         | 金額    | 最近已請款           | 請取日期                    | -               | 款項請款狀態                            |
|               | 2020/01/01 18:50 ·  |                   | a.)         | £             | 00000 |                 | 2020-02-01              |                 |                                   |
| 6 C           | THEOREM .           |                   |             |               |       |                 | ж <sup>(1</sup> - 2) ж. | аца - ња 10 💲 и | 若為街口補償的爭議訂<br>單,會顯示原訂單資訊          |
| $\sim \infty$ |                     |                   |             |               |       |                 |                         |                 |                                   |

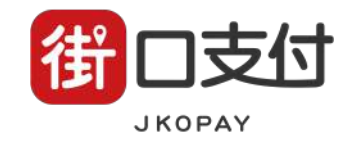

### Thank You !

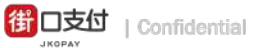

簡報內容為街口版權所有,請勿外流或另作他用,謝謝!